citrix

## Citrix 認定試験のお申込みについて

### 受験方法

| Citrix認定試験                                               | パウチャー種類                           | バウチャー<br>価格(税別) | 受験方法                             |
|----------------------------------------------------------|-----------------------------------|-----------------|----------------------------------|
| CCA-V, CCA-AppDS                                         | Standard Exam Voucher             | ¥20,000         | Pearson VUE                      |
| CCP-V, CCE-V, CCP-AppDS, CCE-AppDS                       | Premium Exam Voucher              | ¥24,000         | Pearson VUE                      |
| CC-VAD-CC, CC-VAD-MA, CC-CEM<br>CC-CONTENT-COLLABORATION | バウチャーは販売しておりませ<br>いては直接TCCサイトでご確認 | ん。価格につ<br>以ださい。 | TCC(https://training.citrix.com) |

### 試験バウチャー購入について

バウチャーで受験を希望される場合は、Citrix 認定教育実施パートナーであるトップアウトヒューマンキャピタル

社 (info@topout.co.jp) へお問合せいただき、認定試験バウチャーをご購入ください。

\*バウチャーではなく、直接クレジットカードでのお支払も可能です。

【バウチャーに関する注意と条件】

・バウチャーコードは同じカテゴリー(種類)に属する試験であればどの試験にもご利用いただけます。

・バウチャーコードは譲渡・返金することはできません。1つにつき、1名様のみのご利用となります。

・有効期限を過ぎたバウチャーコードは無効となります。

・有効期限はコースやプロモーション実施時には変更となる可能性があります。

・Citrix は必要に応じて有効期限を変更できる権限があります。

・複数回受験について、1回目と2回目の受験の間は24時間、それ以降の受験の間は14暦日空ける必要があります。再試験を受けることができる最初の日(再試験日)は、スコアレポートで確認することができます。

### My Account について(お申込み前にご確認ください)

<u>TCC ポータル</u>へログインするためには、MyAccount が必要となります。 下記 Sign In 画面にある[Create Citrix Account]をクリックして、アカウント作成してください。 \*パートナー様は**こちら**をご参照ください。

| CİİTIX Training                                                                                                    | Training 🖌 Certifications 🗸                                                                                                    | Contact Us 💙 | ० 🥑 Sign In |
|----------------------------------------------------------------------------------------------------|----------------------------------------------------------------------------------------------------|--------------|-------------|
| Discover t<br>Maximize the capabilit<br>• Less troubleshoo<br>• Higher system po<br>• Greater end-user<br>About us | he Power of Education<br>ties of your Citrix solutions with technical training.<br>ting<br>erformance and reliability<br>satisfaction |              |             |
| citrix                                                                                                    | Sign In                                                                                                    |              |             |
|                                                                                                    | Username                                                                                                    |              |             |
|                                                                                                    | Password Forgot password?                                                                                                    |              |             |
|                                                                                                    | Keep me signed in                                                                                                    |              |             |
|                                                                                                    | Create Citrix Account<br>Can't access your account? Let us know!                                                                      |              |             |

### <u>Citrix 認定試験の申込方法(Pearson VUE)</u>

- 1. TCC ポータルにアクセスし、サインインします。
- 2. Training Catalog のタイプフィルターで「Exam」を選択し、申込したい試験を選択します。

| CİİTIX Training             | Training Catalog                                               | Get Certified   | Subscriptions | Contact Us          |                     | ۹ |
|-----------------------------|----------------------------------------------------------------|-----------------|---------------|---------------------|---------------------|---|
| Training Catalog            |                                                                |                 |               |                     |                     |   |
| Q Search by categories or k | eywords:                                                       |                 |               |                     | Sort By: Best Match | • |
| Filter by:                  |                                                                |                 |               |                     |                     |   |
| Products -                  | Туре 👻                                                         | Knowledge Level | - Sub         | scriptions          | - Clear all         |   |
| Lab included<br>× Exams     | On-Demand Training<br>Instructor-Led Training<br>Learning Path |                 | 0             | OMy Access: Sign in | 1 to view           |   |
| We found 17 items           | Certification and Badges                                       |                 |               |                     |                     |   |
| Exam 341 🔅 FEATURED         | How-To Videos                                                  |                 |               |                     |                     |   |

3. 試験ページを開き、「**REGISTER HERE**」をクリックして、<u>Citrix Certification Manager</u> に移動して ログインします。

| citrix | Training                                                                                                    | Training Catalog                                                                         | Get Certified                                                 | Subscripti                                                         | ons Contact Us                                                                               |                                                          |
|--------|----------------------------------------------------------------------------------------------------|------------------------------------------------------------------------------------------|---------------------------------------------------------------|--------------------------------------------------------------------|----------------------------------------------------------------------------------------------|----------------------------------------------------------|
|        | 312<br>Citrix Virtual Apps and                                                                                                    | Desktops 7 A                                                                             | dvanced A                                                     | dminist                                                            | ration                                                                                       |                                                          |
|        | Exam Overview:<br>Validate the skills experienced IT solution build<br>consultants, need to manage and support comp<br>Citrix Virtual Apps and Desktops with Provision                                                                                                    | ers, such as engineers and<br>lex environments based o<br>ing Services.                  | Product F<br>d @ Langu<br>n Č Durati<br>& Certifi             | amily: \<br>E<br>ages: e<br>on: S<br>cation: C                     | firtual Apps and<br>besktops, Virtual Apps<br>ind Desktops<br>in   ja<br>10 Minutes<br>CCP-V | This exam is offered exclusively<br>through Pearson VUE: |
|        | Topics covered in this exam:<br>Implement Redundancy and Scalability<br>Manage a Virtual Apps and Desktops Enviro<br>Implement Backups and Disaster Recovery<br>Implement Advanced Authentication Method<br>Environment Advanced Authentication Method<br>Secure Machines Running the Virtual Delive<br>Advanced Troubleshooting<br>App Layering and Creating the Layers<br>Deploy a Layered Image using Citrix Virtual.<br>Explore Layer Priority and Maintain an App I | nment with Multiple Locat<br>ds<br>ry Agent<br>Apps and Desktops<br>.ayering Environment | ions 1Y0-312<br>Guide<br>ک Down<br>1Y0-312<br>Guide<br>ک Down | English Ex<br>Ioad Exam Prep G<br>2 Japanese B<br>Ioad Exam Prep G | am Preparation<br>ude<br>Exam Preparation                                                    |                                                          |

- 4. Citrix Certification Manager で、試験の申込を行います。
  - \* Special Accommodation では、「No」を選択し、「Finalize Application」をクリックします。

| citrix<br>ertification Manage                                                                                                    | <b>⊥</b> стхо                                                                                                    |
|----------------------------------------------------------------------------------------------------|----------------------------------------------------------------------------------------------------|
| <ul> <li>✦ Home</li> <li>CREDENTIALS</li> <li>ℰ My Certifications and Badges</li> <li>INFORMATION</li> <li>黛 Messages</li> <li>֎ Citrix Training</li> </ul> | Choose a examination Finish<br>You are applying for the <u>1Y0-312</u> .<br>Estimated eligibility: 2022/8/22 – 2023/8/21<br>Location: Pearson VUE testing center                                                                                                    |
| G FAQs     EXAMS                                                                                                    | Contact Details for Testing and Certification                                                                                                    |
| ✓ My Results                                                                                                    | Our exam service provider requires this information so that your assigned exam proctor can validate your identity. Note: Your First and Last Name must match the names on the identification you present at your proctored exam. These names will also appear on your certification record and certificate if you pass your exam.<br>If your current legal name is not correct, contact us for assistance before proceeding with your exam registration. |

### **Special Accommodations**

| Are you requesting special accommentation testing? | odations in accordance | ce with the Americans with Disabilities Act (ADA | () for |
|----------------------------------------------------|------------------------|--------------------------------------------------|--------|
| Select *                                           | No                     | •                                                |        |
|                                                    |                        |                                                  |        |

L Powered by BrightLink

Finalize Application

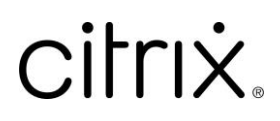

5. **Schedule your exam with Pearson VUE** *Solution* 

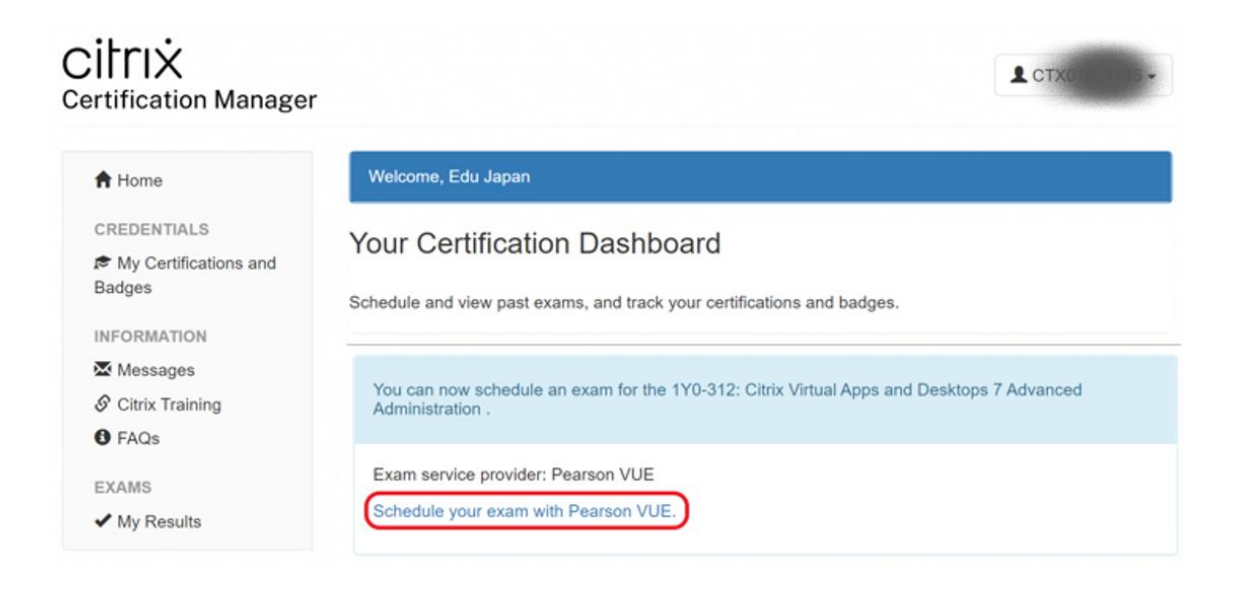

6. 希望の受験場所を選択し、画面の案内に従って申込を完了します。

| Code |
|------|
|      |
| c    |

7. 試験の言語を選択し、「Next」をクリックします(試験によっては日本語での受験がない場合があります)。

| Select exam language                                                |     |
|---------------------------------------------------------------------|-----|
| 1Y0-312: Citrix Virtual Apps and Desktops 7 Advanced Administration |     |
| What is your preferred language for the exam?                       |     |
| ○ English                                                           |     |
| O Japanese                                                          |     |
| Previous                                                            | ext |

8. ポリシーを確認し、同意いただける場合は「Agree」をクリックします。

| Agree to Citrix Systems, Inc. policies                                                                                                    |
|----------------------------------------------------------------------------------------------------|
| 1Y0-204: Citrix Virtual Apps and Desktops 7 Administration                                                                                                    |
| Citrix Systems, Inc. policies                                                                                                    |
| Terms and Conditions                                                                                                    |
| Important: Health and safety protocols may differ by test center and/or region. Please go to the <u>Pearson VUE COVID-19 Update web page</u> frequently and the day before your exam to review the latest vaccination and face mask policies and other health and safety measures required at your test center.       |
| By scheduling your test appointment, you agree to comply with these requirements. You will be asked to acknowledge these conditions and requirements upon arrival at the test center.                                                                                                    |
|                                                                                                    |
|                                                                                                    |
|                                                                                                    |
| Citrix strongly recommends that you download the agreement and review it carefully before the day of an exam. Additional time is not allotted to review this agreement during an exam. View the <u>Citrix Certification Program Candidate Agreement</u> now. Please note, you must have <u>Adobe Acrobat Reader</u> . |
| Previous                                                                                                    |

9. 希望するテストセンターを選択し、「Next」をクリックします。

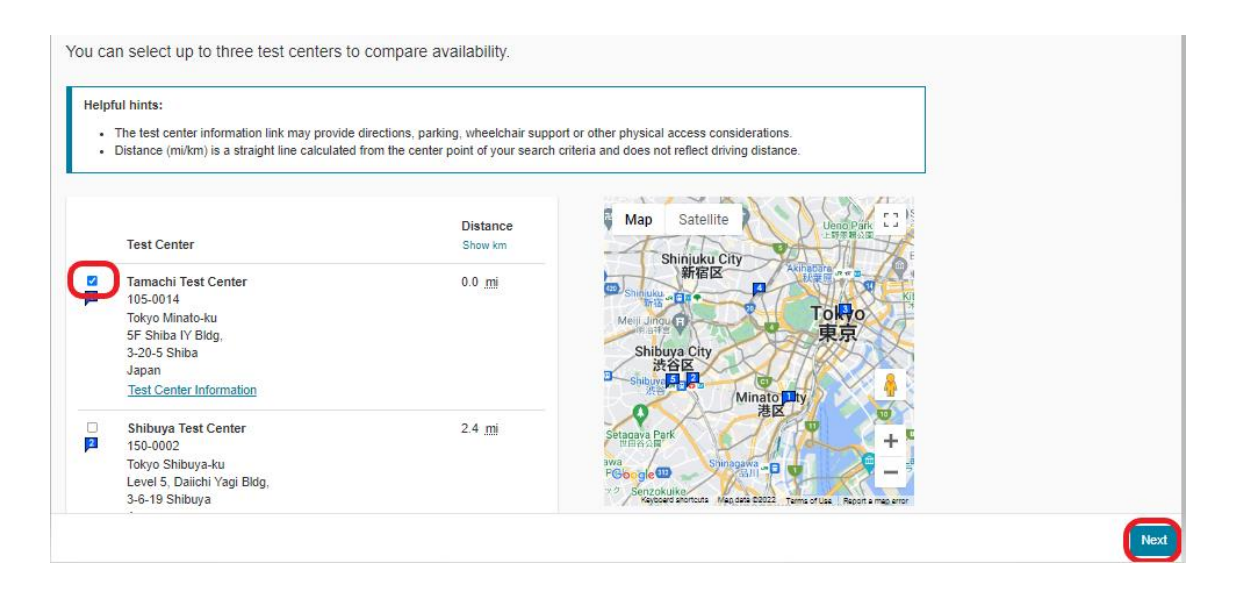

10. 表示されたカレンダーから希望の日時を選択し、「Book this Appointment」をクリックします。

| 1. Select a date at your prefer                                                                                                    | red test                | center    |            |             |           |    |                   |      |
|----------------------------------------------------------------------------------------------------|-------------------------|-----------|------------|-------------|-----------|----|-------------------|------|
| Tamachi Test Center<br>105-0014<br>Tokyo Minato-ku<br>6F Shiba IY Bidg.<br>3-20-5 Shiba<br>Japan<br>Find another test center<br>Select a date from the calendar. Only d | ates with a             | ppointmen | t availabi | lity can be | selected. |    |                   |      |
|                                                                                                    | $\langle \cdot \rangle$ |           | Se         | ptember 2   | 2022      |    | >                 |      |
|                                                                                                    | Su                      | Мо        | Tu         | We          | Th        | Fr | Sa                |      |
|                                                                                                    |                         |           |            |             | 1         | 2  | 3                 |      |
|                                                                                                    | 4                       | 5         | 6          | 7           | 8         | 9  | 10                |      |
|                                                                                                    | 11                      | 12        | 13         | 14          | 15        | 18 | 17                |      |
|                                                                                                    | 18                      | 19        | 20         | 21          | 22        | 23 | 24                |      |
|                                                                                                    | 25                      | 28        | 27         | 28          | 29        | 30 | )                 |      |
| Why can't I find an available appointme                                                                                                    | nt?                     | _         | _          |             | _         | _  |                   |      |
| 2. Select your appointment su                                                                                                    | art unie                |           |            |             |           |    |                   |      |
| How would you like times displayed<br>12 hr (e.g., 2:00 PM) 24 hr (e.g., 2:00 PM)                                                                                       | e., 14:00)              | )         |            |             |           |    |                   |      |
| Our next available appointment is:                                                                                                    |                         |           |            |             |           |    |                   |      |
| Friday, September 9, 2022<br>10:30 AM - 12:20 P                                                                                                    | M Asia/                 | Tokyo -   | JST        |             |           |    | Book this appoint | ment |
| Explore more times                                                                                                    |                         |           |            |             |           |    |                   |      |

11. 申込内容を確認し、「Proceed to Checkout」をクリックします。

| Description       Details       Price       Actions         Exam<br>1703.312: Chitx Virtual Apps and Desktops 7 Advanced<br>Administration<br>Language: Japanese<br>Length: 110 minutes •       Appointment<br>103: 0AM Asia/Tokyco - JST<br>Charge Appeintment<br>Location<br>Tamachi Test Center<br>105:001 Minute-Juange<br>55: Shiba 1Y Bidg,<br>32:05: Shiba<br>MK Corporation<br>Japan<br>Charge Test Center       2400       Remove         Confirm contact Information       Add Another Exam       2400       Nemove         Confirm contact Information       Japan<br>Charge Test Center       Vertical Appendix Participation<br>Japan       Vertical Appendix Participation         Confirm contact Information       Mark Corporation (ID) that is presented at time of testing or you will not be able to take your exam.<br>Urderate me.       Vertical Appendix Participation         Name:<br>Evaluations       Evaluations       Vertical Participation       Vertical Participation         Name:<br>Evaluations       Evaluations       Vertical Participation       Vertical Participation         Name:<br>Evaluations       Evaluations       Vertical Participation       Vertical Participation         Name:<br>Evaluations       Evaluations       Vertical Participation       Vertical Participation         Participations       Vertical Participation       Vertical Participation       Vertical Participation         Participations       Vertical Participation       Vertical Participation       Vertical Participation | Description       Details       Price       Actions         Exam       Appointment       24000       Remove         17.93.2. Chitx Virtual Apps and Desktops 7 Advanced       Appointment       24000       Remove         Administration       Charge Appointment       24000       Remove         Language: Japanese       Location       Trains Statickyo- JST       Charge Appointment         Location       Trains Bain Yi Bidg, 3-20-5 Shiba Yi Bidg, 3-20-5 Shiba Yi Bidg | Review and confirm contact information to avoid issues or                                                                             | n test day.                                                                                                    |            |         |
|----------------------------------------------------------------------------------------------------|----------------------------------------------------------------------------------------------------|----------------------------------------------------------------------------------------------------|----------------------------------------------------------------------------------------------------|------------|---------|
| Exam<br>1Y0-312: Citrix Virtual Apps and Desitops 7 Advanced<br>Administration       Appointment<br>Friday, September 9, 2022<br>Start time: 30 AM Asia/Tokyo - JST<br>Charose Appointment       2400       Remove         Language: Japanese<br>Length: 110 minutes •       Coation<br>Tamachi Test Center<br>105-0014       Location<br>Tamachi Test Center<br>105-0014       September 9, 2022         Mc Corporation<br>Japan<br>Charose Test Center       Coation<br>105-0014       September 9, 2022         Add Another Exam       Charose Test Center       September 9, 2024         Confirm contact information       Appointment       Kenter         Add Another Exam       Confirm contact information (ID) that is presented at time of testing or you will not be able to take your exam:<br>Urdater my information       Noru name must exactly match the identification (ID) that is presented at time of testing or you will not be able to take your exam:<br>Urdater my information         Name:<br>Euro Japan       Euro Japanes       Kenter September 9, 2022         Telephone:<br>+81 7014249526       Kenter September 9, 2022                                                                                                    | Exam       Appointment       2400       Remove         1Y0-312: Chitx: Virtual Apps and Desktops 7 Advanced       Priday, September 9, 2022       Statt time: 1:30 AM AlaaTakyo - JST       Chanose Appointment       Chanose Appointment       Chanose Appointer       Chanose Appointer       Ch                                                                                                    | Description                                                                                                    | Details                                                                                                    | Price      | Actions |
| Add Another Exam         Confirm contact information         Your name must exactly match the identification (ID) that is presented at time of testing or you will not be able to take your exam.         Vidate my information.         Name:         Edu Japan         Telephone:         +81 7014249526                                                                                                    | Add Another Exam         Confirm contact information         Vour name must exactly match the identification (ID) that is presented at time of testing or you will not be able to take your exam.         Vadate my information.         Name:         Edu Japan         Telephone:         +81 70 142455263         Correspondence Language:         English                                                                                                    | Exam<br>1Y0-312: Critrix Virtual Apps and Desktops 7 Advanced<br>Administration<br>Language: Japanese<br>Length: 110 minutes <b>O</b> | Appointment<br>Friday, September 9, 2022<br>Start time: 10:30 AM Asia/Tokyo - JST<br>Change Aquointment<br>Location<br>Tamachi Test Center<br>105-0014<br>Joshi Test Center<br>Si Shiba 1Y Bidg,<br>3-20-5 Shiba<br>MK Corporation<br>Japan<br>Change Test Center | 24000      | Remove  |
| Confirm contact information A Your name must exactly match the identification (ID) that is presented at time of testing or you will not be able to take your exam. Uadate mv. information. Name: Edu Japan Telephone: +81 7014249526                                                                                                    | Confirm Contact Information A Your name must exactly match the identification (ID) that is presented at time of testing or you will not be able to take your exam. Uadate mv. information. Name: Edu Japan Telephone: +81 7014249526 Correspondence Language: English                                                                                                    |                                                                                                    | Add Another Exam                                                                                                    |            |         |
| Name:<br>Edu Japan<br>Telephone:<br>+81 7014249526                                                                                                    | Name:<br>Edu Japan<br>Telephone:<br>+81 7014249526<br>Correspondence Language:<br>English                                                                                                    | Confirm contact information<br>A Your name must exactly match the identification (ID) th<br>Update my information.                    | at is presented at time of testing or you will not be able to take                                                                                                    | your exam. |         |
| Telephone:<br>+81 7014249526                                                                                                    | Telephone:<br>+81 7014249526<br>Correspondence Language:<br>English                                                                                                    | Name:<br>Edu Japan                                                                                                    |                                                                                                    |            |         |
|                                                                                                    | Correspondence Language:<br>English                                                                                                    | Telephone:<br>+81 7014249526                                                                                                    |                                                                                                    |            |         |

12. 決済のための情報を入力し、支払い手続きを完了します。トレーニング付属のバウチャーやご購入いただい たバウチャーを利用して受験する場合は、「Add Voucher or Promo Code」をクリックし、バウチャー コードを入力して「Apply」をクリックしてください。

|                                                                                                    | Enter payment a                                                                                                    | nd billing                 |  |
|----------------------------------------------------------------------------------------------------|----------------------------------------------------------------------------------------------------|----------------------------|--|
|                                                                                                    | Order Total<br>Subtotal:<br>Estimated Tax:<br>ESTIMATED TOTAL DUE:<br>Add Voucher or Promo Cod<br>What is this?<br>Voucher/Promotion Code: | 24000<br>2400<br>JPY 26400 |  |
| Required information is marked with an asterisk (*).<br>Card Details<br>We accept the following cards: |                                                                                                    |                            |  |

13. 申込が完了しましたら、案内に従って受験します。

### <u>Citrix 認定試験の申込方法(TCC)</u>

- 1. TCC ポータルにアクセスし、サインインします。
- 2. Training Catalog のタイプフィルターで「Exam」を選択し、申込したい試験を選択します。

| CİİTIX   Training         | Training Catalog                                               | Get Certified   | Subscriptions | Contact Us             |                     | ۹ |
|---------------------------|----------------------------------------------------------------|-----------------|---------------|------------------------|---------------------|---|
| Training Catalog          |                                                                |                 |               |                        |                     |   |
|                           |                                                                |                 |               |                        |                     |   |
| Q Search by categories or | keywords                                                       |                 |               |                        | Sort By: Best Match | • |
| Filter by:                |                                                                |                 |               |                        |                     |   |
| Products -                | Туре 👻                                                         | Knowledge Level | • S           | ubscriptions           | - Clear all         |   |
| Lab included              | On-Demand Training<br>Instructor-Led Training<br>Learning Path |                 |               | (1) My Access: Sign in | n to view           |   |
| We found 17 items         | Certification and Badges                                       |                 |               |                        |                     |   |
| Exam 341 🛞 FEATURED       | now-to videos                                                  |                 |               |                        |                     |   |

3. [Purchase an Attempt]をクリックします。

| citrıx                     | Training                                                                                    | Training Catalog | Get Certified                                                            | Subscriptions                       | Contact U | s                                   | ۹                    | <b>₽</b>  | 4 | 8 |
|----------------------------|---------------------------------------------------------------------------------------------|------------------|--------------------------------------------------------------------------|-------------------------------------|-----------|-------------------------------------|----------------------|-----------|---|---|
| <sup>130</sup><br>Citr     | ix DaaS on Citrix (                                                                         | Cloud            |                                                                          |                                     |           |                                     |                      |           |   |   |
| Exam<br>CC-Daa<br>deliveri | Overview:<br>S-CC validates skills on the Citrix Cl<br>ng Citrix Desktop as Service (DaaS). | oud platform and | <ul> <li>Attempts:</li> <li>Certification:</li> <li>Duration:</li> </ul> | 0 Remaining<br>CC-DaaS-CC<br>1h 15m |           | Purchase<br>Additional asses<br>USD | options<br>sment att | :<br>empt |   |   |
|                            |                                                                                             |                  | Attempt B                                                                | Exam                                |           | Purchase an                         | n Attemp             | ot        |   |   |

4. [Continue to Checkout]をクリックします。

#### Purchase Attempt

| CC-DaaS-CC Citrix D  | aaS on Citrix Cloud    |              |
|----------------------|------------------------|--------------|
| 1 Additional Attempt |                        |              |
|                      |                        | Subtotal: \$ |
|                      | Continue to Checkout → |              |

5. 利用規約を確認し、チェックボックスをチェック、[Enter Payment]をクリックし、支払い手続きに進みま す。

| citrıx | Training                                                         | Training Catalog             | Get Certified | Subscriptions           | Contact Us                           | م             | . 🖈        | <b>(</b> | 8    |
|--------|------------------------------------------------------------------|------------------------------|---------------|-------------------------|--------------------------------------|---------------|------------|----------|------|
|        | Shopping C                                                       | Cart                         | Chee          | ckout                   | Confirmation                         |               |            |          |      |
|        | Shopping Cart                                                    |                              |               |                         |                                      |               |            |          |      |
|        | Col                                                              |                              |               | 🗑 Delete Iter           | Cart Totals                          |               |            |          |      |
|        | CC-DaaS-CC<br>1 Assessment Attempt<br>Item added on Jun 24, 2022 | -Citrix DaaS on Citrix Cloud | 1             |                         | CC-DaaS-CC (eL-<br>Assessment)       | \$2 0         |            |          |      |
|        |                                                                  |                              |               | \$200.00                | Enter Voucher Code                   | 0300          |            |          |      |
|        |                                                                  |                              | (3) Apply     | v Voucher from My Walle | Apply / Redeem Voucher               |               |            |          |      |
|        |                                                                  |                              |               |                         |                                      |               |            |          |      |
|        |                                                                  |                              |               |                         | By checking this box, I agree to the | e terms here. |            |          |      |
|        |                                                                  |                              |               |                         | Enter Payment -                      | •             |            |          |      |
|        |                                                                  |                              |               |                         | Continue Shoppi                      | ng            | <b>a</b> s | tart C   | chat |

6. 支払い手続きをします。

Checkout 画面で、オーダー内容、請求先、支払い情報を入力し、[Additional Information]で 製品関するアップデート情報が欲しい場合はチェックボックスをチェックします。 また、販売条件、プライバシーポリシーの同意の確認をし、チェックボックスをチェックします。 最後に、[Proceed to Checkout]をクリックして手続きを完了します。

| Shopping Basket                                                                                                    | Checkout                                                                | Confirmation                    | 1             |                |                     |             |                 | F          | Reference Nun     | ber: 100     |              |
|----------------------------------------------------------------------------------------------------|-------------------------------------------------------------------------|---------------------------------|---------------|----------------|---------------------|-------------|-----------------|------------|-------------------|--------------|--------------|
| Order Summ                                                                                                    | nary                                                                    |                                 |               |                |                     |             |                 |            |                   |              |              |
| Product                                                                                                    |                                                                         |                                 |               |                |                     | F           | Price           |            | Sub-Total         |              |              |
| Assessment<br>Online Certificatio<br>Certification Assess                                                                                                    | n Attempt - 1 Att<br>sment                                              | empt                            |               |                |                     | l           | JS              | Ð          | US                | 0            |              |
|                                                                                                    |                                                                         |                                 |               |                |                     | Disc        | ount Coup       | on:        |                   | (            | APPLY        |
| Total                                                                                                    |                                                                         |                                 |               |                |                     |             |                 |            | US                |              | USD          |
| cepted payment met                                                                                                    | hods: We accept<br>ler process.                                         | standard interna                | itional payme | ent methods. F | urther information  | about the s | pecific paym    | ent meth   | ods available t   | o you will b | )e           |
| erioes annig the ero                                                                                                    | in provide t                                                            |                                 |               |                |                     |             |                 |            |                   |              |              |
| ny digital products sol<br>re.<br>Silling Inform                                                                                                    | Id into the Europe                                                      | an Union will ha                | ve an applica | able VAT (Tax) | charge applied to   | them. To se | e a list of cou | untries th | at this will be a | applied to p | elease clic  |
| ny digital products sol<br>are.<br>Billing Inform<br>*Fields marked with                                                                                                    | Id into the Europe                                                      | an Union will ha<br>e required. | ve an applica | able VAT (Tax) | charge applied to   | them. To se | e a list of cou | untries th | at this will be a | applied to p | olease clic  |
| iv digital products sol<br>re.<br>Billing Inforn<br>*Fields marked with<br>First Name:*                                                                                                    | Id into the Europe                                                      | an Union will ha                | ve an applica | able VAT (Tax) | charge applied to   | them. To se | e a list of cou | untries th | at this will be a | pplied to p  | elease clic  |
| ny digital products sol<br><b>Silling Inform</b><br>*Fields marked with<br>First Name:*<br>_ast Name:*                                                                                                    | Id into the Europe                                                      | an Union will ha                | ve an applica |                | charge applied to i | them. To se | e a list of cou | untries th | at this will be a | pplied to p  | olease clic  |
| ny digital products sol<br><b>Billing Inform</b><br>*Fields marked with<br>First Name:*<br>Last Name:*<br>Ayment Infor                                                                                                    | id into the Europe                                                      | e required.                     | ve an applica |                | charge applied to i | them. To se | e a list of cou | untries th | at this will be a | pplied to p  | olease clic  |
| ny digital products sol<br><b>Billing Inform</b><br>*Fields marked with<br>First Name:*<br>Last Name:*<br>Ayment Infor<br>dit Card (details)                                                                                                    | id into the Europe<br>nation:<br>an asterisk (*) an<br>mation           | an Union will ha                | ve an applica |                | charge applied to i | them. To se | e a list of cou | untries th | at this will be a | pplied to p  | olease clic  |
| ny digital products sol<br>are,<br>"Fields marked with<br>First Name."<br>Last Name."<br>Ayment Infor<br>edit Card (details)                                                                                                    | Id into the Europe                                                      | e required.                     | ve an applica |                | charge applied to t | them. To se | e a list of cou | untries th | at this will be a | pplied to p  | olease clici |
| ny digital products sol<br>are,<br>Billing Inform<br>"Fields marked with<br>First Name."<br>Last Name."<br>Ayment Infor<br>edit Card (details)<br>Exercise Socress<br>add Card Number: "<br>piration Date: "                                                                                                    | Id into the Europe                                                      | e required.                     | ve an applica |                | charge applied to t | them. To se | e a list of con | untries th | at this will be a | pplied to p  | olease clic  |
| ny digital products sol<br>are,<br>Billing Inform<br>"Fields marked with<br>First Name."<br>Last Name."<br>Ayment Infor<br>addit Card (details)<br>Difference in the solution of the solution of the solution                                                                                                    | Id into the Europe                                                      | n Union will ha                 | e an applica  |                | charge applied to t | them. To se | e a list of cou | untries th | at this will be a | pplied to p  | olease clic  |
| ay digital products sol<br>are.<br>Billing Inform<br>*Fields marked with<br>First Name:*<br>Last Name:*<br>Ayment Infor<br>dit Card (details)<br>Card (details)<br>Card (details                                       | Id into the Europe                                                      | an Union will ha                | e v           |                | charge applied to t | them. To se | e a list of cou | untries th | at this will be a | pplied to p  | olease clic  |
| ay digital products sol<br>re.<br>Billing Inform<br>*Fields marked with<br>First Name:*<br>Last Name:*<br>Ayment Infor<br>dit Card (details)<br>Discussion<br>dit Card Number: *<br>biration Date: *<br>rd Security Code:<br>dditional Info                                                                                                    | id into the Europe                                                      | n Union will ha                 | e an applica  |                | charge applied to t | them. To se | e a list of cou | untries th | at this will be a | pplied to p  | olease clic  |
| Additional Info<br>we'd like to<br>we'd like to<br>we'd<br>we'd like to<br>we'd like to<br>we'd li | id into the Europe<br>nation:<br>an asterisk (*) an<br>mation<br>mation | an Union will ha                | ve an applica | bble VAT (Tax) | charge applied to t | and pricing | e a list of cou | untries th | at this will be a | pplied to p  | please clic  |

7. 申込が完了しましたら、案内に従って受験します。

## お問い合わせ先

トレーニング見積もり・受講方法等 ➡ トップアウトヒューマンキャピタル社 info@topout.co.jp Education 関連 ➡シトリックス・システムズ・ジャパン株式会社 cca@citrix.co.jp